#### 日本緩和医療学会オンライン選挙マニュアル

| ■I.選挙システムにログインする | (P. | 1) |
|------------------|-----|----|
| ■Ⅱ.オンライン投票を行う    | (P. | 2) |

## I. 選挙システムにログインする

(1) WEB 版会員名簿・変更手続き(http://www.jspm.ne.jp/member2/) にアクセスして、ユーザー ID (会員番号またはメールアドレス) とパスワードを入力し【ログイン】ボタンをクリックして下さい。

| 特定非営利活動法人<br>日本緩和医療学会<br>Japanese Society for Palliative Medicine                                                                                                    | JSPM |
|----------------------------------------------------------------------------------------------------|------|
| HOME >:認証画面                                                                                                    |      |
| WEB版会員名簿・変更手続き                                                                                                    |      |
| 認証画面                                                                                                    |      |
| ユーザーID・パスワードを入力して下さい。<br>※ユーザーIDは、会員番号または連絡先E-mailを入力して下さい。<br>※会員番号を入力される場合、「-」以降の文字は <u>半角数字(4桁)を入力</u> して下さい(例:あ-1111)。<br>初期パスワードの発行、パスワードを忘れた方は、[パスワード送信ページ]へどうぞ。<br>ユーザーID<br>パスワード<br>ログイン リセット |      |

(2) WEB 版会員名簿・変更手続きのトップメニューに表示された対象選挙の【選挙投票画面】ボタンをクリックして下さい。

<u>注)対象選挙において選挙権がない場合、WEB 版会員名簿・変更手続きのトップメニューの選挙シス</u> テムにリンクされているボタンが表示されません。

| 代議員選挙の投票について                                                                                              |
|----------------------------------------------------------------------------------------------------|
| 代議員選挙投票画面                                                                                                 |
| 選挙期間:2013年●月●日●時~2013年●月●日●時                                                                              |
| ※選挙権がない方は、「代議員選挙投票画面」ボタンが表示されません。<br>◆選挙権がある方へ                                                            |
| * 「代議員選挙投票画面」ボタンをクリックして、投票画面にログインして下さい。                                                                   |
| ※ <u>1技宗を決定する」パタンをクリックした後、技宗のやり直のや変更はできません</u> のでこ注意下さ<br>い。                                              |
| ※候補者を未選択のまま「投票を決定する」ボタンを押した場合、白紙投票として受け付けることにな<br><u>り、その後の変更はできません(</u> 投票数が5票に達していなくても、残りの票は白票として受け付けるこ |
| とになります)。<br>※投票方法・手順の詳細については投票方法および手順「風をご参照下さい。                                                           |
| ※選挙投票のシステムの推奨ブラウザは下記のとおりです。                                                                               |
|                                                                                                    |

# Ⅱ. オンライン投票を行う

(1) 投票画面が開きます。

| 投票画面                                                                                                    |                                                                                                    |                                                                        |                                                                                                    |                                                                  |                         |          |       |                   |           |
|----------------------------------------------------------------------------------------------------|----------------------------------------------------------------------------------------------------|------------------------------------------------------------------------|----------------------------------------------------------------------------------------------------|------------------------------------------------------------------|-------------------------|----------|-------|-------------------|-----------|
| • トップメニュー画面                                                                                                    | に <b>戻</b> る                                                                                                    |                                                                        |                                                                                                    |                                                                  |                         |          | 様のページ | パログインタ            | Pです ログアウト |
| 醫挙内容                                                                                                    |                                                                                                    |                                                                        |                                                                                                    |                                                                  | 投票する被                   | 選挙候補者リス  | スト    |                   |           |
| 選挙名称                                                                                                    | 代攝員選挙                                                                                                    |                                                                        |                                                                                                    |                                                                  | 氏名                      | 会員新号     | Ř     | 所属提問              | H .       |
| 投票済・未投票                                                                                                    | 未投票                                                                                                    |                                                                        |                                                                                                    |                                                                  | 現在選択中の                  | の被選挙候補者に | はいません |                   |           |
| 選挙期間                                                                                                    | 2013年 月 日 時~2                                                                                                    | 013年 月                                                                 | E 時                                                                                                    |                                                                  |                         | Г        | 投票確認  | 画面へ               | 1         |
| 選挙区の有無                                                                                                    |                                                                                                    |                                                                        |                                                                                                    |                                                                  |                         | _        |       |                   |           |
| 定数                                                                                                    | : <b>一</b> 人                                                                                                    |                                                                        |                                                                                                    |                                                                  |                         |          |       |                   |           |
| 1人あたりの投票数                                                                                                    | : 5 🛒                                                                                                    |                                                                        |                                                                                                    |                                                                  |                         |          |       |                   |           |
| 投票に関する事項                                                                                                    | ※「代観員選挙投票画面」<br>下さい。<br>※「投票」ボタンをクリン<br>でご注意下さい。<br>※検視者を未選択のまま<br>付けることになり、その名<br>ても、残りの票は白景と(<br>※投票方法・手順の詳細)<br>い。<br>※選挙投票のシステムのお | ボタンをクリ<br>クリた後、投<br>「投票」ボタン<br>約容更はでき<br>いて受け付ける<br>こついては投票<br>単長ブラウザは | ックして、投票画面(<br>一<br>一<br>一<br>一<br>一<br>で<br>り<br>直<br>しや変更)<br>を<br>押した場合、自秘<br>ま<br>で<br>ま<br>した<br>は<br>合、自秘<br>ま<br>ま<br>した<br>は<br>合、自秘<br>ま<br>ま<br>した<br>よ<br>の<br>や<br>り<br>こ<br>しや<br>変更)<br>しや<br>変更)<br>しや<br>変更)<br>しや<br>変更)<br>しや<br>変更)<br>しや<br>変更)<br>しや<br>変更)<br>しや<br>変更)<br>しや<br>変更)<br>した<br>場合、自秘<br>ま<br>で<br>した<br>よ<br>の<br>た<br>の<br>た<br>の<br>で<br>の<br>の<br>の<br>の<br>の<br>の<br>の<br>の<br>の<br>の<br>の<br>の<br>の | ログインして<br><u>まできません</u> の<br><u>公園として受け</u><br>ご達していなく<br>この参照下さ |                         |          |       |                   |           |
| 武選挙候補者検索・     「     」     「     」     」     、     」     、     」     、     、     、     、     、     、     、     、     、     、     、     、     、     、     、     、     、     、     、     、     、     、     、     、     、     、     、     、     、     、     、     、     、     、     、     、     、     、     、     、     、     、     、     、     、     、     、     、     、     、     、     、     、     、     、     、     、     、     、     、     、     、     、     、     、     、     、     、     、     、     、     、     、     、     、     、     、     、     、     、     、     、     、     、     、     、     、     、     、     、     、     、     、     、     、     、     、     、     、     、     、     、     、     、     、     、     、     、     、     、     、     、     、     、     、     、     、     、     、     、     、     、     、     、     、     、     、     、     、     、     、     、     、     、     、     、     、     、     、     、     、     、     、     、     、     、     、     、     、     、     、     、     、     、     、     、     、     、     、     、     、     、     、     、     、     、     、     、     、     、     、     、     、     、     、     、     、     、     、     、     、     、     、     、     、     、     、     、     、     、     、     、     、     、     、     、     、     、     、     、     、     、     、     、     、     、     、     、     、     、     、     、     、     、     、     、     、     、     、     、     、     、     、     、     、     、     、     、     、     、     、     、     、     、     、     、     、     、     、     、     、     、     、     、     、     、     、     、     、     、     、     、     、     、     、     、     、     、     、     、     、     、     、     、     、     、     、     、     、     、     、     、     、     、     、     、     、     、     、     、     、     、     、     、     、     、     、     、     、     、     、     、     、     、     、     、     、     、     、     、     、     、     、     、     、     、     、     、     、     、     、     、     、     、     、     、     、     、     、     、     、     、     、     、     、     、     、     、 | 追加(検索する氏名を入力してくた                                                                                                    | さい                                                                     |                                                                                                    |                                                                  |                         |          |       |                   |           |
| 検索                                                                                                    |                                                                                                    | 追加                                                                     | - 🗸                                                                                                    |                                                                  |                         |          |       |                   |           |
| 波選挙候補者追加(                                                                                                    | 一覧)                                                                                                    |                                                                        | チェックした接選挙                                                                                                    | 資補者を候補者!                                                         | 「スト」ご追加する               |          |       |                   |           |
| 🗌 (た-                                                                                                    | ) (R-                                                                                                    | 高田                                                                     | 口 (た-                                                                                                    | 高月                                                               | □ (Æ-                   | )高橋      |       | (た-)              | 高橋        |
| <ul> <li>(た-) 高村</li> </ul>                                                                                                    | t 🔲 🗌 (te-                                                                                                    | 田上                                                                     | <ul><li>(た-</li></ul>                                                                                                    | 滝                                                                | (た-                     | ) 竹下     |       | (た・)              | 武山        |
| (た-) 田代                                                                                                    | (te-                                                                                                    | 多田                                                                     | □ (た-                                                                                                    | 多田                                                               | □ (た-                   | ) 田中     |       | (た・               | 田中        |
| <ul> <li>(た-) 谷</li> </ul>                                                                                                    | □ (た-                                                                                                    | 谷口                                                                     | <ul><li>(た-</li></ul>                                                                                                    | 谷藤                                                               | <ul><li>□ (た-</li></ul> | )谷本      |       | (だ・               | 大力        |
| (ち-) 近松                                                                                                    | (5·                                                                                                    | 近森                                                                     | <ul> <li>(ち・</li> </ul>                                                                                                    | 千葉                                                               | (5-                     | ) 千葉     |       | (5·30)            | 中馬        |
| <ul> <li>(ち・回)長</li> </ul>                                                                                                    |                                                                                                    |                                                                        |                                                                                                    |                                                                  |                         |          |       | 200 (Contract 20) | - Posta   |
|                                                                                                    | S-951                                                                                                    |                                                                        |                                                                                                    |                                                                  |                         |          |       |                   |           |

#### (2) 候補者を仮登録する

投票画面で投票したい被選挙候補者を入力し、仮登録します。

(2-1)被選挙候補者一覧から仮登録する場合:

①被選挙候補者リストから投票したい候補者を選び、会員番号の前のチェックボックスにチェックを入 れて下さい。

②最大投票数までチェックを入れたら、【チェックした被選挙候補者を候補者リストに追加する】ボタ ンをクリックして下さい。

注)最大投票数を超えて、被選挙候補者を選択した場合はエラーが表示されます。

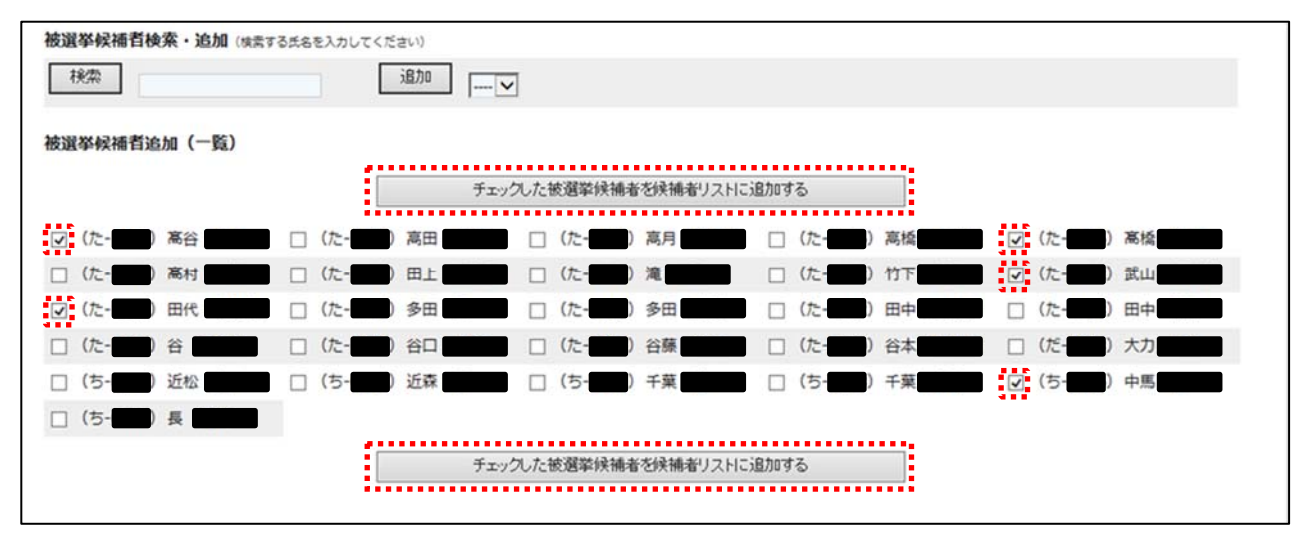

③投票画面の右上に選択した候補者が仮登録されているのを確認して、【投票確認画面へ】ボタンをク リックして下さい。

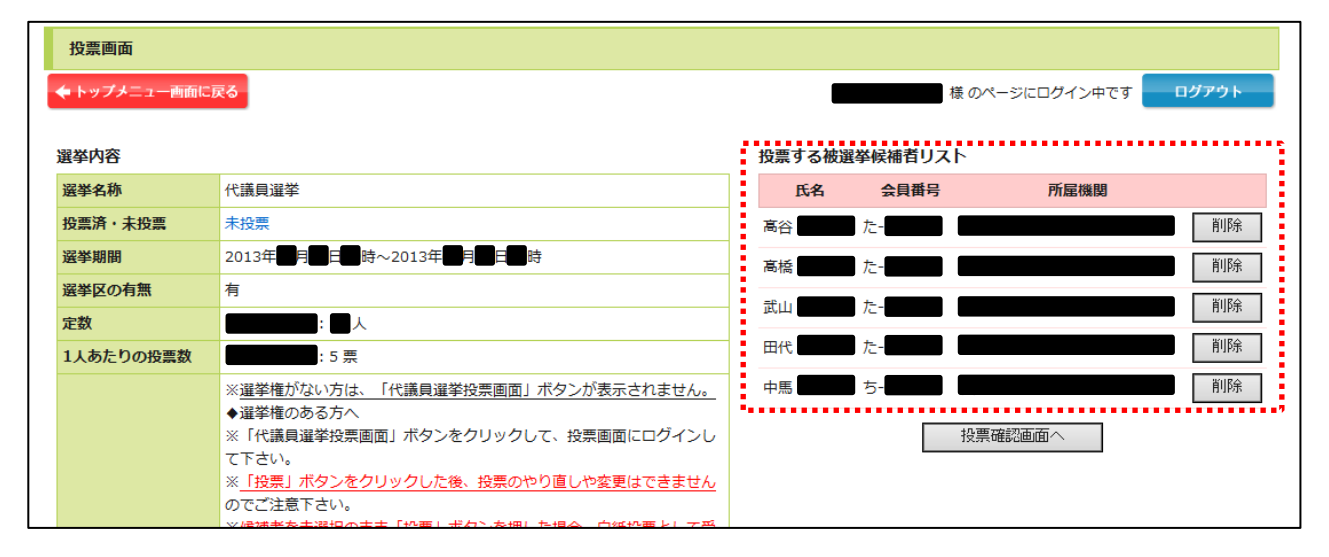

⇒(3)投票を確定する へ

(2-2)被選挙候補者の氏名の一部を入力して検索する場合:

①被選挙候補者の氏名が分かっている場合には、被選挙候補者追加(一覧)の上にある「被選挙候補者 検索・追加」欄に氏名の一部を入力し、【検索】ボタンをクリックして下さい。

| 被選挙候補者検索・追加 (検索する氏名を入力してください) |  |
|-------------------------------|--|
| 検索 高 × <sup>追加</sup> ▼        |  |
| <u> </u>                      |  |

②氏名欄に入力した文字が氏名に含まれる被選挙候補者(氏名・会員番号・所属機関)が追加ボタンの 右部分にプルダウンで表示されるので、その中から選択して下さい。

| 被選挙候補者検索・追加 (検索する氏名を入力してく | ください) |  |
|---------------------------|-------|--|
| 検索高                       |       |  |
| 被選挙候補者追加(一覧)              |       |  |

③選択した後、【追加】ボタンをクリックして被選挙候補者を仮登録して下さい。

| 被選挙候補者検索・追加(#                 | する氏名を入力してください) |
|-------------------------------|----------------|
| 検索高                           | 追加 高田 🗰 (た-1)  |
| <u>┧╓┉╦┉╓╖</u> ╕╪╪┧┍┥┲╖ / BC\ |                |

注)最大投票数を超えて、被選挙候補者を選択した場合はエラーが表示されます。

| 投   | 票画面        |                                         |   |                   |             |              |       |
|-----|------------|-----------------------------------------|---|-------------------|-------------|--------------|-------|
| € ト | ップメニュー西面に這 | <b>ट्र</b> ठ                            |   |                   | 様           | のページにログイン中です | ログアウト |
| 選挙  | 内容         |                                         | ł | 投票する被選            | 選挙候補者リスト    |              |       |
| 選挙  | ≦名称        | 代議員選挙                                   |   | 氏名                | 会員番号        | 所屋機関         |       |
| 投票  | 『済・未投票     | 未投票                                     |   | 谷本                | t-          |              | 削除    |
| 選挙  | ≦期間        | 2013年 月 日 時~2013年 月 日 時                 |   | ۱۳. <del>۰.</del> |             |              | KURA  |
| 選挙  | ≦区の有無      | 有                                       |   | 近槑                | 5- <b>1</b> |              | 月月日本  |
| 定数  | ¢.         |                                         |   | 千葉                | ち-          |              | 削除    |
| 1人  | あたりの投票数    | : 5 票                                   |   | met 👘             | t           |              | 前民生   |
|     |            | ※選挙権がない方は、「代議員選挙投票画面」ボタンが表示されません。       |   |                   |             |              | 11994 |
|     |            | ◆選挙権がある方へ                               |   | 高田                | た-          |              | 削除    |
|     |            | ※「代議員運事投票画面」//タンをクリックして、投票画面にロクインして下さい。 |   |                   |             |              |       |
|     |            | ※「投票を決定する」ボタンをクリックした後、投票のやり直しや変更は       |   |                   | 15          | と票確認画面へ      |       |
|     |            | <u>できません</u> のでご注意下さい。                  |   |                   | 5           |              |       |
| 投票  | 「に明する事項    | ※候補者を未選択のまま「投票を決定する」ボタンを押した場合、白紙投       |   |                   |             |              |       |

④選択した候補者が仮登録されているのを確認して、【投票確認画面へ】ボタンをクリックして下さい。

⇒(3)投票を確定する へ

## (2-3) 仮登録者を削除する場合:

## 投票画面で削除したい候補者の【削除】ボタンをクリックして下さい。

| 投票画面         |                                                             |   |                |          |                |       |
|--------------|-------------------------------------------------------------|---|----------------|----------|----------------|-------|
| 🔶 トップメニュー画面に | 反る                                                          |   |                |          | 様 のページにログイン中です | ログアウト |
| 選挙内容         |                                                             | ž | <b>殳票する被</b> 選 | 選挙候補者リス  | ٢              |       |
| 選挙名称         | 代議員選挙                                                       |   | 氏名             | 会員番号     | 所屋機関           |       |
| 投票済・未投票      | 未投票                                                         | i | 谷本             | た        |                | 削除    |
| 選挙期間         | 2013年 月 日 時~2013年 月 日 時                                     |   | × .            | +        |                | BURG  |
| 選挙区の有無       | 有                                                           | 1 |                | 01       |                | Нирж  |
| 定数           | <b>—————————————</b> ———————————————————————                | 2 | 千葉             | ち        |                | 削除    |
| 1人あたりの投票数    | : 5                                                         |   | та П           | <i>t</i> |                | 前時余   |
|              | ※選挙権がない方は、「代議員選挙投票画面」ボタンが表示されません。                           |   | ±111           |          |                | 1114  |
|              | ◆選挙権がある方へ<br>※「##講員選挙投票画面」ボタンをクリックして、投票画面にログイン」。            | 7 | 高田             | た        |                | 削除    |
|              | て下さい。                                                       |   |                |          |                |       |
|              | ※「投票を決定する」ボタンをクリックした後、投票のやり直しや変更は                           |   |                |          | 投票確認画面へ        |       |
| いった明オス市内     | <u>でさません</u> のでご注意下さい。<br>※候補者を未選択のまま「投票を決定する」ボタンを押した場合、白紙投 |   |                |          |                |       |

## (3) 投票を確定する

(3-1) 投票を確定する場合:

投票確認画面で仮登録した投票内容を確認した後、【投票を決定する】ボタンをクリックして下さい。 注)【投票を決定する】ボタンを押さない限り投票は行われません。

【投票を決定する】ボタンをクリックした後、変更できませんのでご注意下さい。

|   | 投票確認画面                |                 |                          |          |       |
|---|-----------------------|-----------------|--------------------------|----------|-------|
|   | トップメニュー画面に戻る          |                 | 様 のペーシ                   | バログイン中です | ログアウト |
| 4 | <b>殳票する被選挙候補者に間違い</b> | がないかを確認し、間違いがな; | ければ「投票を決定する」ボタンを押してください。 |          |       |
|   | 没票する被選挙候補者リスト         |                 |                          |          |       |
|   | 氏名                    | 会員番号            | 所屈機関                     |          |       |
|   | 高谷                    | た- <b></b>      |                          |          |       |
|   | 高橋 📃 👘                | た- <b></b>      |                          |          |       |
|   | 武山                    | た-              |                          |          |       |
|   | 田代                    | た-              |                          | -        |       |
|   | 中馬                    | ち-              |                          |          |       |
|   |                       |                 | 戻る投票を決定する                | ī.       |       |

<u>候補者を未選択のまま【投票を決定する】ボタンを押した場合、白紙投票として受け付けることに</u> なり、その後の変更はできません。

※白紙投票がある場合は、下記の通りに表示されますので、投票確認画面で必ずご確認下さい。

| 投票確認画面                                                                |      |      |                     |  |  |  |  |
|-----------------------------------------------------------------------|------|------|---------------------|--|--|--|--|
| ◆ トップメニュー画面に戻る                                                        |      |      | 様のページにログイン中です ログアウト |  |  |  |  |
| 投票する被選挙候補者に間違いがないかを確認し、間違いがなければ「投票を決定する」ボタンを押してください。<br>投票する被選挙候補者リスト |      |      |                     |  |  |  |  |
| 氏名                                                                    | 会員番号 | 所雇機関 |                     |  |  |  |  |
| 高橋                                                                    | た-   |      |                     |  |  |  |  |
| 武山                                                                    | た-   |      |                     |  |  |  |  |
| 田代                                                                    | た-   |      |                     |  |  |  |  |
| 中馬                                                                    | ち-   |      |                     |  |  |  |  |
| 白票として投票                                                               |      |      |                     |  |  |  |  |
| 展る                                                                    |      |      |                     |  |  |  |  |

(3-2) 投票内容を修正する場合:

投票内容を修正する場合は、投票する被選挙候補者リストの下にある【戻る】をクリックして投票画面 に戻り、修正を加えてから再度【投票確認画面へ】ボタンをクリックして投票確定画面に進んで下さい。 仮登録者の追加・削除については(2)を参照して下さい。

※仮登録した投票内容が削除されますので、ブラウザの「戻る」ボタンは使用しないで下さい。

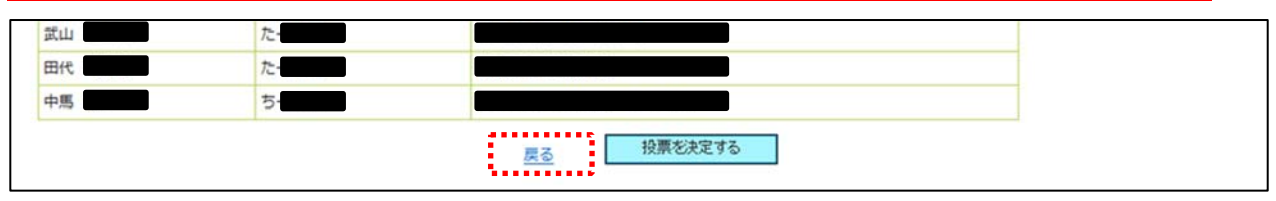

# (4)投票の完了

投票が完了すると、「投票を完了しました。」というメッセージが表示され、 連絡先メールアドレス宛に投票完了メールが配信されます。

| 投票画面            |                |       |
|-----------------|----------------|-------|
| ◆ トップメニュー 画面に戻る | 様 のページにログイン中です | ログアウト |
|                 |                |       |
| 投票が完了しました       |                |       |

以上